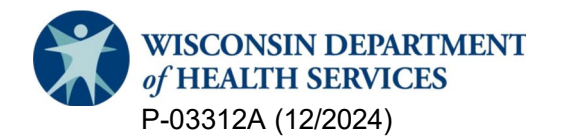

#### **Division of Medicaid Services**

Children's Long-Term Support (CLTS) Program Provider Registry

# New Provider Users: Submit a New Registration

#### **General Introduction**

This guide explains how you can submit a new registration in the CLTS Provider Registry, including how to do the following:

- Start a new registration (or link to an existing one).
- Enter billing information.
- Select services (including providing qualifications, a National Provider Identifier **(NPI)**, and status as a Medicaid-certified provider).
- Enter directory locations.
- Submit the registration.

# Home Page

1. On the home page, click on "Create a new provider account or link to existing account."

| of HEALTH SERVICES CLTS Provider Registry                                                                                                    |                                                                                                    |
|----------------------------------------------------------------------------------------------------|----------------------------------------------------------------------------------------------------|
| Welcome to the Wisconsin Department of Health Service's (DHS) Children's Long-Term Support (CLTS) Program<br>Provider Registry and Directory System                                                                                                    | Providers enter your username + @cltsproviderregistry.wi.gov<br>and password here to log in.          |
| The Children's Long-Term Support (CLTS) Program helps children with disabilities and their families through supports and services that                                                                                                    | Lisername                                                                                             |
| help children grow and live their best lives. It is a home and community-based service waiver. It uses a Medicaid waiver to fund services<br>for kids with disabilities. A waiver lets states use Medicaid to fund additional non-medical services and supports not normally offered.<br>The CLTS Program aims to keep kids at home instead of at an institution.                                                | Password                                                                                              |
| DHS administers the CLTS Provider Registry for the continuous, open enrollment of providers. DHS and CWAs share joint responsibility<br>for deeming providers willing and qualified to deliver CLTS Program services. DHS maintains the online provider registration system,                                                                                                    | Log in                                                                                                |
| deems providers initially qualified, and places them on the public CLTS Provider Directory. CWAs fully qualify an initially qualified<br>provider by accessing provider information and initial qualification documentation reconfirming the provider's credentials and ensuring<br>the provider has met participant-specific training and other service description requirements prior to authorizing services. | Foreot your password or username?<br>Create a new provider account <u>OR</u> link to existing account |
| Provider Registry Log-In Information<br>Providers of Service                                                                                                    | County Waiver Agencies use WAMS Login button to log in.                                               |
| Providers will have a username that will be appended with @cltsproviderregistry.wi.gov.<br>Providers will use the username and password fields to log in                                                                                                    |                                                                                                    |
| If providers forget their password, you can click on the "Forgot password" button and enter your username to receive an email that                                                                                                    |                                                                                                    |
| allows you to reset your password.<br>If providers forget their username, you can call the CLTS Provider Contact Center at 833-940-1576 for assistance                                                                                                    |                                                                                                    |
| CWAs                                                                                                    |                                                                                                    |
| CWAs will use your Wisconsin Web Access Management System (WAMS) ID to log in.                                                                                                    |                                                                                                    |
| CWAS win USE WAWS LOGIN DO OR DATE of the Microsoft Web Access Management System and shares People Management                                                                                                    |                                                                                                    |

2. Continue to next page to complete the required information.

| of HEALTH SERVICES CLTS Provider Registry                                                                                                    |                                                                                                    |
|----------------------------------------------------------------------------------------------------|----------------------------------------------------------------------------------------------------|
| Welcome to the Wisconsin Department of Health Service's (DHS) Children's Long-Term Support (CLTS) Program<br>Provider Registry and Directory System                                                                                                    | Interested in becoming a registered CLTS Program provider, or<br>linking yourself to an existing CLTS Program provider registrationi<br>Create your account here. |
| The Children's Long-Term Support (CLTS) Program helps children with disabilities and their families through supports and services that<br>help children grow and live their best lives. It is a home and community-based service waiver. It uses a Medicaid waiver to fund services<br>for kids with disabilities. A waiver lets states use Medicaid to fund additional non-medical services and supports not normally offered.<br>The CLTS Program aims to keep kids at home instead of at an institution. | L First Name                                                                                                    |
| DHS administers the CLTS Provider Registry for the continuous, open enrollment of providers. DHS and CWAs share joint responsibility                                                                                                    | Last Name                                                                                                    |
| for deeming providers willing and qualified to deliver CLTS Program services. DHS maintains the online provider registration system,                                                                                                    |                                                                                                    |
| deems providers initially qualified, and places them on the public CLTS Provider Directory. CWAs fully qualify an initially qualified                                                                                                    | 🖾 Email                                                                                                    |
| the provider has met participant-specific training and other service description requirements prior to authorizing services.                                                                                                    |                                                                                                    |
| Provider Registry Log-In Information                                                                                                    | Lusemame                                                                                                    |
| Providers of Service                                                                                                    |                                                                                                    |
| Providers will have a username that will be appended with @cltsproviderregistry.wi.gov.                                                                                                    |                                                                                                    |
| Providers will use the username and password helds to log in.                                                                                                    | I'm not a robot reCAPTCHA                                                                                                    |
| If providers torget their password, you can click on the Forgot password, button and enter your username to receive an email that                                                                                                    | Privacy "Terma                                                                                                    |
| allows you to reservour password.<br>If nonviders forget thair username, you can call the CITS Provider Contact Center at 833-940-1576 for assistance                                                                                                    | Aiready have an accounce                                                                                                    |
| CWAs                                                                                                    |                                                                                                    |
| CWAs will use your Wisconsin Web Access Management System (WAMS) ID to log in.                                                                                                    |                                                                                                    |
| CWAs will use "WAMS Login" button to log in.                                                                                                    |                                                                                                    |
| If a CWA forgets their WAMS ID or password go to the Wiscopsin Web Access Management System and choose Profile Management                                                                                                    |                                                                                                    |

3. After all information is submitted, check your email to complete the registration. Once complete, click on "Back to Login"

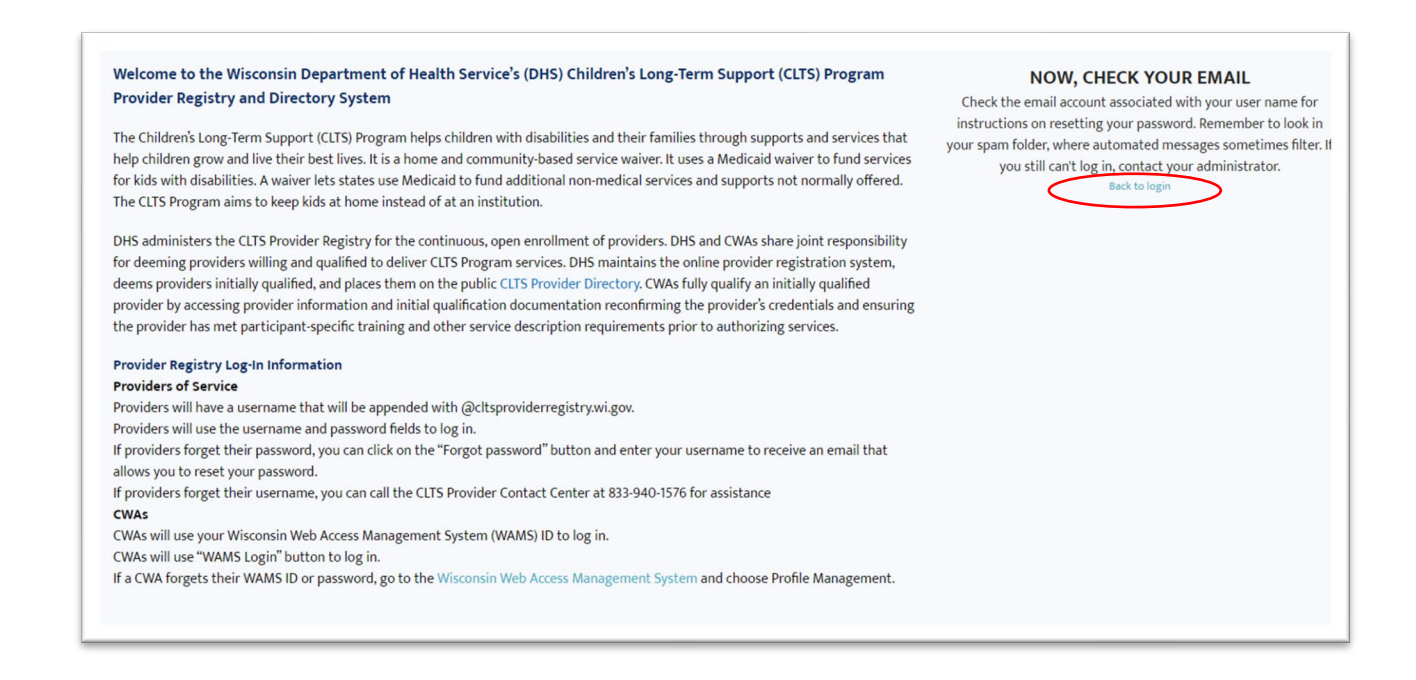

4. Enter your newly created username and password and click Log in.

| Welcome to the Wisconsin Department of Health Service's (DHS) Children's Long-Term Support (CLTS) Program<br>Provider Registry and Directory System                                                                                                    | Providers enter your username + @cltsproviderregistry.wi.gov<br>and password here to log in.                                                                                      |
|----------------------------------------------------------------------------------------------------|----------------------------------------------------------------------------------------------------|
| The Children's Long-Term Support (CLTS) Program helps children with disabilities and their families through supports and services that                                                                                                    | Lusername                                                                                                    |
| help children grow and live their best lives. It is a home and community-based service waiver. It uses a Medicaid waiver to fund services<br>for kids with disabilities. A waiver lets states use Medicaid to fund additional non-medical services and supports not normally offered.<br>The CUIS Program aims to keep kids at home instead of at an institution.                                                                                                    | Password                                                                                                    |
| DHS administers the CLTS Provider Registry for the continuous, open enrollment of providers. DHS and CWAS share joint responsibility<br>for deeming providers willing and qualified to deliver CLTS Provider Directory. CWAS fully qualify an interprovement of the provider by accessing provider information and initial qualification documentation reconfirming the provider's credentials and ensuring<br>the provider has met participant specific training and other service description requirements prior to authorizing services.<br><b>Provider Registry Log-In Information</b><br><b>Providers will have a username that will be appended with</b> @cltsproviderregistry.wi.gov.<br>Providers will have a username and passworf fields to log in.<br>If providers forget their password, you can click on the "Torgot password" button and enter your username to receive an email that<br>allows you to reset your password.<br>If providers forget their password, you can call the CLTS Provider Contact Center at 833-940-1576 for assistance<br><b>CWAs</b> will use your Wisconsin Web Access Management System (WAMS) ID to log in.<br>CWAs will use your Wisconsin Web Access Management System (WAMS) ID to log in.<br>If a CWA forgets their WAMS ID or password, go to the Wisconsin Web Access Management System and choose Profile Management. | Log in<br>Forgot your password or username?<br>Create a new provider account OB link to existing account<br>County Waiver Agencies use WAMS Login button to log in.<br>WMMS Login |

#### **Start New Registration**

1. If you click Next for Start a New Registration, you start by choosing a registration type.

| CLTS Provider Registry                                                                                                    |
|----------------------------------------------------------------------------------------------------|
| Welcome to the Wisconsin Children's Long-Term Support (CLTS) Provider Online Registry.                                                                                                    |
| Do not register here if you are employed by a provider agency or turn in timesheets to a fiscal agent. Ask your<br>employer for more information, or contact your county Human Service Department. |
| <ul><li>Select your registration type:</li><li>If you do not employ staff, you are a sole proprietor.</li><li>If you employ staff to deliver your service, you are a provider agency.</li></ul>    |
| Please note: you cannot register to be both a sole proprietor and a provider agency.                                                                                                    |
| Registration Type     Provider Agency     Sole Proprietor                                                                                                    |
| If you aren't sure what type of provider you are, you can find out. Call the CLTS Provider Contact Center at 833-<br>940-1576.                                                                     |
| Next                                                                                                    |

# **Billing Information**

2. Next, enter billing information including the business details, tax details, address, and contact person. Try to limit your billing address to 30 characters if possible.

| Business Name                            | Business Type                                              |
|------------------------------------------|------------------------------------------------------------|
|                                          | Corporation                                                |
| Is the business name above the same name | Limited Lieblility Company (LLC)                           |
| that appears on your W9 income form?     | Partnership                                                |
| O Yez                                    | <ul> <li>Tex-exempt not for profit organization</li> </ul> |
| O No                                     | Other                                                      |
| W9 Exempt Payee                          | • Tax ID Type                                              |
| O Yes                                    | Employer ID Number                                         |
| No No                                    | <ul> <li>Sociel Security Number</li> </ul>                 |
| Billing Address                          |                                                            |
| Billing Street                           | · Country                                                  |
|                                          | <ul> <li>United States</li> </ul>                          |
|                                          | Canada                                                     |
| Crty                                     | •Zip Code                                                  |
| State                                    |                                                            |
| 11.0                                     |                                                            |
|                                          |                                                            |
| Billing Contact                          |                                                            |
| - First Name                             | Phone O                                                    |
|                                          |                                                            |
| Last Name                                | Phone (mobile)                                             |
| Title                                    | Fax 0                                                      |
|                                          |                                                            |
| Email 🔘                                  | Website O                                                  |
|                                          |                                                            |
|                                          |                                                            |

Note you will get a message if you enter the same information as a registration previously entered in the system.

It looks like you have entered information that may be a duplicate of an existing registration. We'll review and will contact you for next steps.

If you have questions, call the CLTS Provider Contact Center at 833-940-1576.

Next

# Services

3. Next, check the box for each service you intend to offer as a provider.

| Adult family home                                          | Health and wellness                                                                            |
|------------------------------------------------------------|------------------------------------------------------------------------------------------------|
| Assistive technology                                       | Home modifications                                                                             |
| Child care services                                        | Housing support services                                                                       |
| Children's Foster Care                                     | Mentoring                                                                                      |
| Communication assistance for community inclusion           | Participant and family-directed goods and services                                             |
| Community/competitive integrated<br>employment-individual  | Participant and family-direction broker service:     Personal emergency response system (PEPS) |
| Community/competitive integrated<br>employment-small group | Personal supports                                                                              |
| Community integration services                             | Relocation services                                                                            |
| Counseling and therapeutic services                        | Respite care                                                                                   |
| Daily living skills training                               | Safety planning and prevention                                                                 |
| Day services                                               | Specialized medical and therapeutic supplies                                                   |
| Discovery and career planning                              | Transportation                                                                                 |
| Empowerment and self-determination                         | Vehicle modifications                                                                          |
| supports                                                   | Virtual equipment and supports                                                                 |
| Family/unpaid caregiver supports and services              |                                                                                                |
| Financial management services                              |                                                                                                |
| Grief and bereavement counseling                           |                                                                                                |

# Services–Additional Info N/A

Depending on the business type and service selected, you may not need to provide additional information.

Selecting the following services as a sole proprietor **does not** require additional information:

- Assistive technology
- Discovery and career planning
- Empowerment and self-determination support
- Family/unpaid caregiver supports and services
- Mentoring
- Participant and family-direction broker services
- Personal emergency response system (PERS)
- Transportation
- Virtual equipment and supports

# Services-Additional Info Req.

Selecting the following services **does** require additional information:

- Child care
- Children's Foster Care
- Day services
- Daily living skills training
- Discovery and career planning
- Adult family home
- Respite care
- Counseling and therapeutic services
- 4. When you select a service that requires additional information, additional questions will follow. Here are the additional questions that follow the selection of Day services. First, select options for the Provider Type.

| Day services                                                                                                    |                                               |
|----------------------------------------------------------------------------------------------------|-----------------------------------------------|
| *Select the agency type(s) based on the license held at the agency<br>on the organizations your agency contracts with to deliver child ca | / level. Do not make selections based<br>are. |
| Family child care center<br>Group child care center                                                                                       |                                               |
|                                                                                                    | Previous Save & Continue                      |

# Services-Qualifications

5. After selecting services, you must enter information for the provider agency's accreditation, certification, and license.

| Group child care center: Qualmcation                                                                         |                                                                                                    |
|----------------------------------------------------------------------------------------------------|----------------------------------------------------------------------------------------------------|
| You have previously submitted qualification informa<br>documentation for this qualification. If you would li | ation for this provider type. Please upload all supporting<br>to make changes related to this provider type, you may |
| do so below.                                                                                                 |                                                                                                    |
| * Do you want to delete this qualification record?                                                           |                                                                                                    |
| Yes                                                                                                    |                                                                                                    |
| No                                                                                                    |                                                                                                    |
| Please provide details of your license related to this                                                       | * Qualification Type                                                                                                 |
| service and upload supporting documentation.                                                                 | License                                                                                                    |
|                                                                                                    |                                                                                                    |
| Credential Number                                                                                            | Credendaring Agency                                                                                                  |
| Credentialing State                                                                                          | Credentialing Agency Type                                                                                            |
| None                                                                                                    | Federal                                                                                                    |
| Expiration Date                                                                                              | O State                                                                                                    |
|                                                                                                    | Other                                                                                                    |
|                                                                                                    |                                                                                                    |
| Click the Unload File button below to attach files re-                                                       | rarding your qualification or evolutionce                                                                            |
| cited the opions the bactor below to accord mester                                                           | and any four department of experience.                                                                               |
| Upload file                                                                                                  |                                                                                                    |
| 1 Upload Files Or drop files                                                                                 |                                                                                                    |
|                                                                                                    |                                                                                                    |
|                                                                                                    |                                                                                                    |

6. And, depending on the Provider Type you select, you may need to upload qualifications related to education, experience, or training.

| Describe your experience related to this service and upload supporting<br>locumentation.                                   | Qualification Type     Experience |   |
|----------------------------------------------------------------------------------------------------|-----------------------------------|---|
| Describe your experience.                                                                                                  |                                   |   |
|                                                                                                    |                                   |   |
|                                                                                                    |                                   |   |
| lick the Upload File button below to attach files regarding your qualifical                                                | ion or experience.                |   |
| lick the Upload File button below to attach files regarding your qualificat                                                | ion or experience.                |   |
| lick the Upload File button below to attach files regarding your qualificat<br>Ipload file<br>① Upload Files Or drop files | tion or experience.               | , |

#### Services-NPI

- 7. After submitting details on qualifications, you must enter an NPI if you chose any of these Provider Types:
- Medical supplier
- Licensed practical nurse
- Nurse aide
- Personal care worker
- Registered nurse
- Home health agency
- Hospice
- Sign language interpreter
- Licensed psychologist

And you must submit an NPI if you choose Assistive technology as a Service Type and both of the following are true:

- Durable medical equipment supplier is the Provider Type.
- Medical supplies or services is selected.

If you choose **Yes** for the question "Do you have an NPI?", then a field is displayed to enter one.

| National Provider Identification (NPI)                                                                                                    |                 |
|----------------------------------------------------------------------------------------------------|-----------------|
| fou have selected provider types that require an NPI.                                                                                                    |                 |
| Do you have an NPI? Yes No No Ne service(s) selected requires an organization NPI. If you do not have an organization UPI, register at NPPES for an NPI https://npiregistry.cms.hhs.gov/. | *NPI            |
|                                                                                                    | Save & Continue |

If you choose **No** for the question "Do you have an NPI?", then a message is displayed noting the registration is saved and can be continued later.

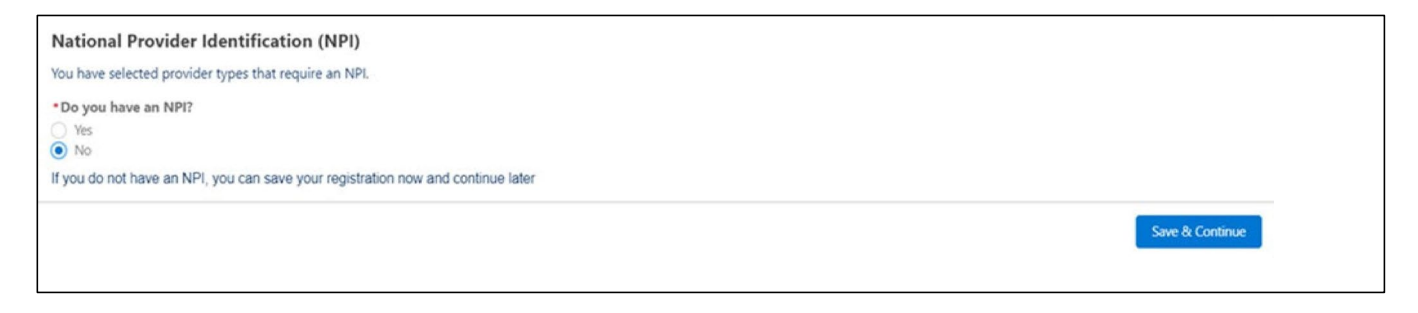

If you choose **No** for the question "Do you have an NPI?" and click **Save & Continue**, then a confirmation message is displayed.

| National Provider Identification (NPI)<br>You have selected provider types that require an NPI.                         |               |
|----------------------------------------------------------------------------------------------------|---------------|
| Clicking Save and Exit will save your registration. Please get your NPI and then come back to finish your registration. |               |
|                                                                                                    | Save and Exit |

#### Services-Medicaid-Certified

8. After entering an **NPI**, you must enter information for being a Medicaid-certified provider if you choose any of the following as a service: Durable medical equipment supplier, Personal care worker, or Medical supplier.

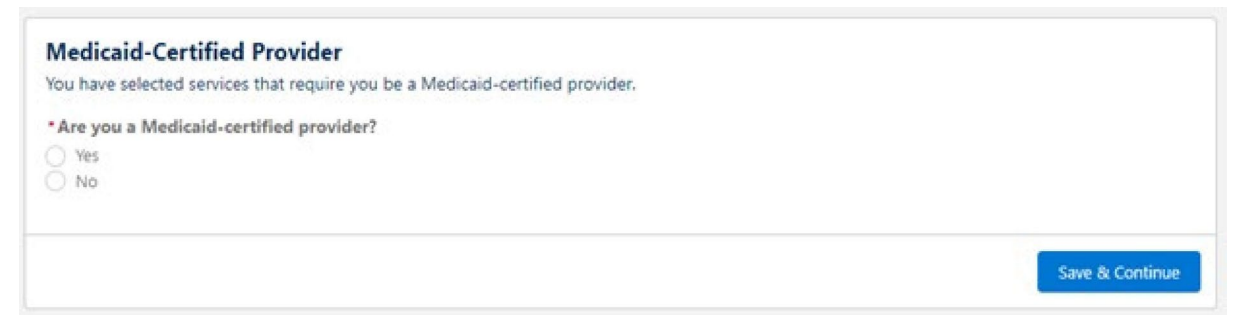

If you choose **No**, you have the option to save the registration and exit or go backwards in the application to remove the services that require being a Medicaid-certified provider.

| These services require a Medicaid-Certified Provider:                                                 |                                             |
|----------------------------------------------------------------------------------------------------|---------------------------------------------|
| Assistive technology                                                                                  |                                             |
| Communication assistance for community inclusion                                                      |                                             |
| <ul> <li>Specialized medical and therapeutic supplies</li> </ul>                                      |                                             |
| Vehicle modification                                                                                  |                                             |
| ou may either choose to remove the services you selected that require this and continue with your oth | ner selected services, or you may choose to |
| ave and Exit this application to continue at a later time.                                            |                                             |
| Please choose one of the following:                                                                   |                                             |
| ) Save & Exit                                                                                         |                                             |
| Remove applicable services and continue                                                               |                                             |
|                                                                                                    |                                             |

However, if you select **No**, and all the services selected require being a Medicaid-certified provider, the only option is to click **Save & Exit**.

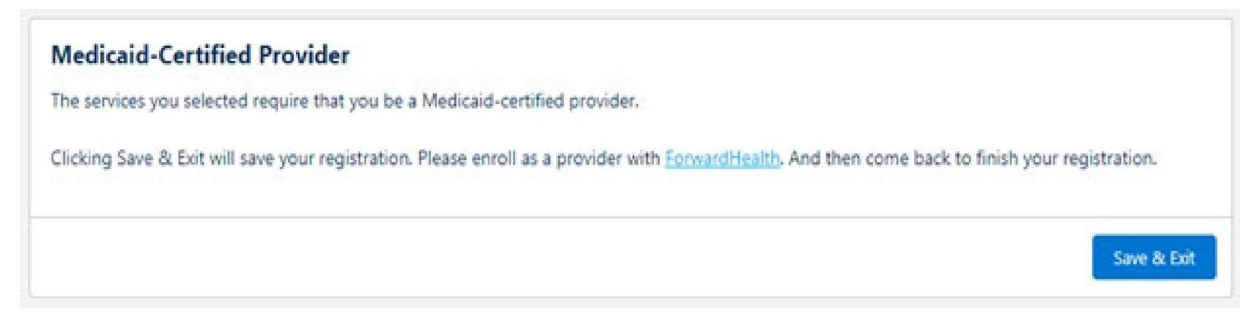

Notice the link to enroll as a provider with ForwardHealth.

#### **Location Information**

9. Select the County(ies) in which you provide services, or, if you provide services statewide, click the "statewide" radio button.

| will now provide  | e information regarding your   | office location(s) which wil | l appear on the public CLTS |
|-------------------|--------------------------------|------------------------------|-----------------------------|
| ider Directory.   |                                |                              |                             |
| is is a renewal o | r if you have previously enter | ed directory location(s), vo | ou can edit or remove those |
| tions. You can a  | dd additional locations as wel | l.                           |                             |
|                   |                                |                              |                             |
| you deliver se    | rvices statewide?              |                              |                             |
| Yes               |                                |                              |                             |
| No                |                                |                              |                             |
| unties Served     |                                |                              |                             |
| Adams             | Fond du Lac                    | Marquette                    | Sawyer                      |
| Ashland           | Forest                         | Menominee                    | Shawano                     |
| Barron            | Grant                          | Milwaukee                    | Sheboygan                   |
| Bayfield          | Green                          | Monroe                       | Taylor                      |
| Brown             | Green Lake                     | Oconto                       | Trempealeau                 |
| Buffalo           | lowa                           | Oneida                       | Vernon                      |
| Burnett           | Iron                           | Outagamie                    | Vilas                       |
| Calumet           | Jackson                        | Ozaukee                      | Walworth                    |
| Chippewa          | Jefferson                      | Pepin                        | Washburn                    |
| Clark             | Juneau                         | Pierce                       | Washington                  |
| Columbia          | Kenosha                        | Polk                         | Waukesha                    |
| Crawford          | Kewaunee                       | Portage                      | Waupaca                     |
| Dane              | La Crosse                      | Price                        | Waushara                    |
| Dodge             | Lafayette                      | Racine                       | Winnebago                   |
| Door              | Langlade                       | Richland                     | Wood                        |
| Douglas           | Lincoln                        | Rock                         |                             |
| Dunn              | Manitowoc                      | Rusk                         |                             |
| Eau Claire        | Marathon                       | Saint Croix                  |                             |
| Florence          | Marinette                      | Sauk                         |                             |
|                   |                                |                              |                             |

#### **Directory Locations**

10. Next, you can add directory locations for the account.

Note: This should only be your physical address. Cannot be a PO Box. Street address is limited to 30 characters.

| Business Name                        | * Phone              |  |
|--------------------------------------|----------------------|--|
|                                      |                      |  |
| Complete this field.                 | Phone (mobile)       |  |
| Street                               |                      |  |
|                                      |                      |  |
| City                                 | Fax                  |  |
|                                      |                      |  |
|                                      | * Email              |  |
| State                                |                      |  |
| WI                                   | Website              |  |
| Country                              | Website              |  |
| United States                        |                      |  |
| Canada                               |                      |  |
| Zip Code                             |                      |  |
|                                      |                      |  |
|                                      |                      |  |
| Services Offered (select all that ap | ply) Counties Served |  |
| Health and wellness                  | Ashland              |  |
| Transportation                       | -                    |  |
|                                      | •                    |  |

Once location(s) are entered, you can hit Save & Continue. If you need to make change to a location, select it, and click Save & Continue.

| Directory Locations                                                                                                    |
|----------------------------------------------------------------------------------------------------|
| Listed are the directory locations entered for your registration.                                                                                                    |
| If you wish to delete or make changes to a location, select it, and click Save & Continue. If you have<br>no additional changes, select No changes, and click Save & Continue. |
| Please select from the following options:                                                                                                    |
| Test - 123 Main St Madison, WI                                                                                                    |
| Add another location                                                                                                    |
| No changes                                                                                                    |
| Save & Continue                                                                                                    |

#### Link to Agreement

E

11. Next, click the link to complete the CLTS Provider Agreement form online.

| Please review and sign the applicable CLTS Provider Apregistration.                                         | greement form(s) before continuing with your    |
|----------------------------------------------------------------------------------------------------|-------------------------------------------------|
| Note that information included in the Billing Informat<br>information on your CLTS Provider Agreement form. | ion on your registration will need to match the |
| CLTS Waiver Program Provider Agreement and Acknow<br>Service Provider Agencies form, F-02363                | wledgement of Terms of Participation for        |
|                                                                                                    | Previous Next                                   |

Clicking the link will open a DocuSign form in a separate browser window. After electronically signing the form, manually switch back to the original browser window.

1

|                                                                                               | the |
|-----------------------------------------------------------------------------------------------|-----|
| process.                                                                                      | ing |
| Provider Agency Authorized Signer                                                             |     |
| Your Name: *                                                                                  |     |
| Full Name                                                                                     |     |
| Your Email: *                                                                                 |     |
| Email Address                                                                                 |     |
| Plages provide information for any other                                                      |     |
| CLTS Provider Registration System                                                             |     |
| CLTS Provider Registration                                                                    |     |
| CLTS Provider Registration CLTS Provider Registration Name: CLTS Provider Registration Email: |     |

Note: After you complete the DocuSign Agreement, you will need to go back to your registration to complete the submission.

# Submit a New Registration

12. After selecting the services, entering qualifications, possibly reporting an NPI or Medicaid-certified provider status, and providing the directory location(s), you can submit the new registration.

#### Just click Submit!

| Thank you for completing your CLTS provider registration!                                                                                                    |
|----------------------------------------------------------------------------------------------------|
| Clicking the Submit button below will submit your registration to DHS for review. You will receive a<br>confirmation email message indicating your registration was received.                                                                                                    |
| After your information and qualifications are reviewed, you will receive an email notification from DHS regarding your status. If you are initially approved, DHS will add your information to the public CLTS<br>Provider Directory. DHS will share your information with the county waiver agency(ies) in the county(ies) you are willing to deliver services. They will handle the rest of the process. That may include:<br>• Completing caregiver background checks<br>• Issuing contracts<br>• Authorizing services |
| If you have any additional comments you would like to include with your registration, please enter them below before submission.                                                                                                    |
| Previous Next                                                                                                    |

#### Questions

 If you have specific questions concerning how providers register for the CLTS Program, please call the CLTS Provider Contact Center at 833-940-1576.